## 不正送金対策ソフト PhishWall をお使いの方へ

不正送金対策ソフト PhishWall(フィッシュウォール)がパソコンにインストールされていると、 電子入札システム及び入札情報サービス(PPI)を正常に利用できない現象が発生する場合がありま すので、現象が発生した場合は以下の手順で Internet Explorer の設定をリセットしてください。

1. Internet Explorer を起動し、×ボタンの下にある歯車マーク(ツール)をクリックしたら「インターネット オプション」を選択します。

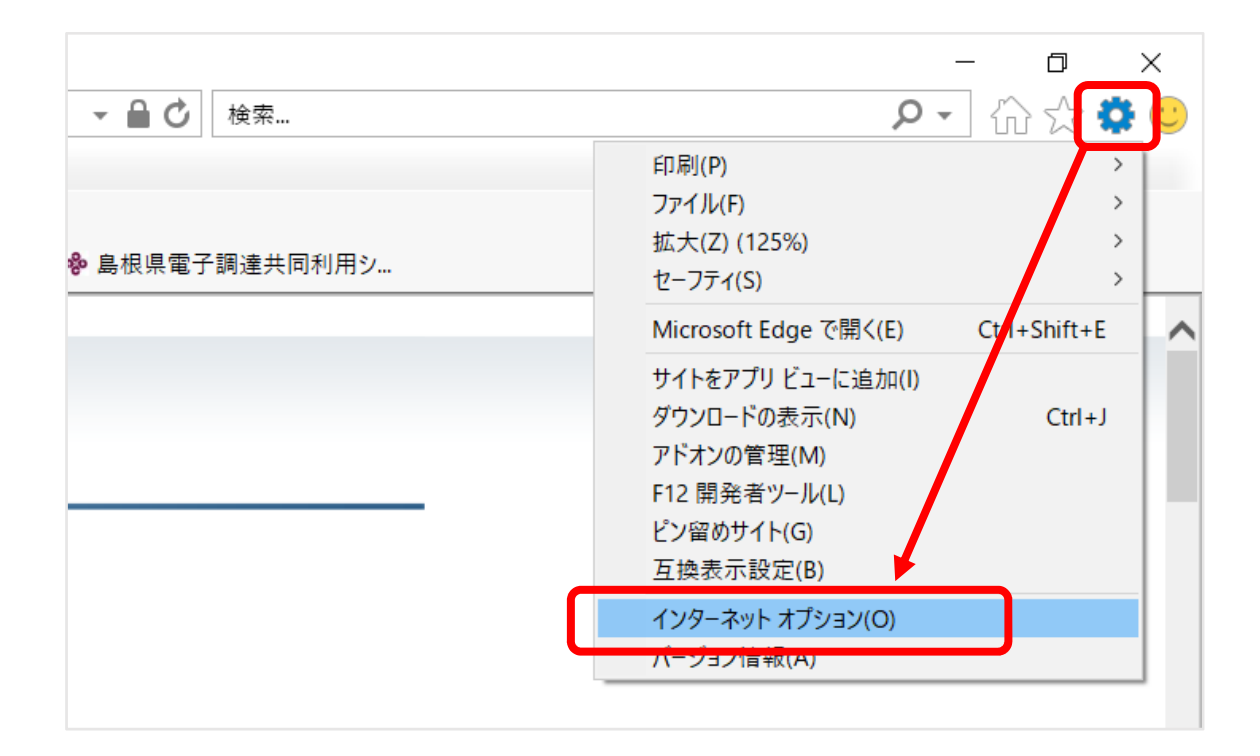

2. 「インターネット オプション」画面で「詳細設定」タブに切り替え、「Internet Explorer の設定リセット」欄の「リセット」ボタンを押下します。

| インターネット オブション ? >>                                                                                                    | < |  |
|----------------------------------------------------------------------------------------------------|---|--|
| 全般 セキュリティ ブライバシー コンテンツ 接続 プログラム 詳細設定<br>設定                                                                                                    |   |  |
| HTTP 設定   ^     HTTP 1.1 を使用する   ^     HTTP2 を使う   ブロキシ接続で HTTP 1.1 を使用する     アクセラレータによるグラフィック   GPU レンダリングでなく、ソフトウェア レンダリングを使用する*     インターナショナル*   URL パスを UTF-8 として送信する     イントラネット URL の UTF-8 クエリ文字列を送信する   イントラネットの URL に IDN サーバー名を送信する     イントラネットの URL に IDN サーバー名を送信する   イントラネット以外の URL に IDN サーバー名を送信する     エンコードされたアドレスについて通知バーを表示する   エンコードされたアドレスを常に表示する |   |  |
| < >>                                                                                                    |   |  |
| *コンピューターの再起動後に有効になります<br>詳細設定を復元(R)                                                                                                    |   |  |
| Internet Explorer の設定をリセット<br>Internet Explorer の設定を既定の状態にリセットしま<br>す。<br>プラウザーが不安定な状態になった場合にのみ、この設定を使ってください。                                                                                                    |   |  |
| OK キャンセル 適用(A)                                                                                                    |   |  |

Internet Explorer の設定をリセット」画面で「リセット」ボタンを押下します。
※「個人設定を削除する」のチェックボックスは空のままにします。

| Internet Explorer の設定をリセット                                                                                                    | ×                            |  |
|----------------------------------------------------------------------------------------------------|------------------------------|--|
| Internet Explorer の設定をすべてリセッ                                                                                                    | トしますか?                       |  |
| リセットの処理には以下が含まれます:<br>・ ツールパーとアドオンの無効化 ・ 詳<br>・ 既定の Web ブラウザー設定 ・ タフ<br>・ ブライバシーの設定 ・ ポ<br>・ セキュリティの設定                                                                                                 | 細設定<br>ブ ブラウズの設定<br>ップアップの設定 |  |
| □ 個人設定を削除する(P)<br>ホームページ、検索プロパイダー、およびアクセラレータを既定の設定にリセットしま<br>す。インターネットー時ファイル、履歴、Cookie、Web フォーム情報、ActiveX フィ<br>ルター データ、追跡防止データ、トラッキング拒否データ、およびパスワードを削除し<br>+3<br>これらの変更を有効にするには、コンピューターを再起動する必要があります。 |                              |  |
| リセットすると、コンピューターにどんな影響がありますか?                                                                                                    | リセット(R) キャンセル(C)             |  |

4. 処理が完了したら「閉じる」ボタンを押下します。

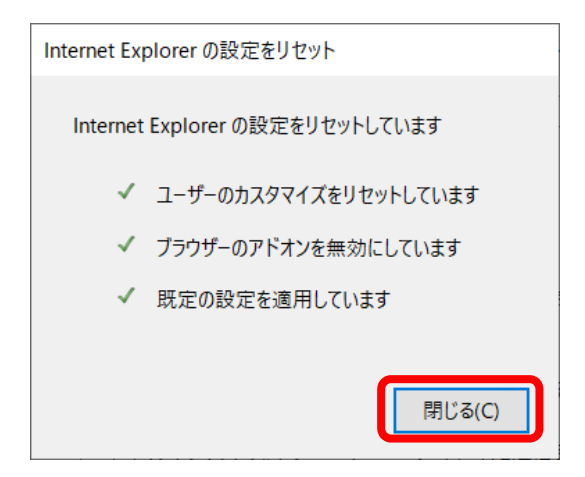

- 5. パソコンを再起動してリセットを有効にします。
- 6. 「**ブラウザ**(Internet Explorer) 設定」マニュアルを見ながら設定を確認し、電子入札システム又は入 札情報サービス (PPI) に再度アクセスして正常に利用できるか確認します。

▼ブラウザ (Internet Explorer) 設定 マニュアル https://choutatsuweb.pref.shimane.lg.jp/portal/attach/IE\_settei.pdf